### Premessa

Il presente documento ha l'obiettivo di guidare gli utenti nell'utilizzo della funzionalità dei pagamenti telematici presente nell'area riservata del portale.

Ulteriori dettagli e informazioni sono presenti nella sezione 'Schede Pratiche' alla tematica 'Pagamenti Telematici'.

Si **ricorda** che la Ricevuta Telematica restituita dal sistema, che attesta l'avvenuto pagamento, può essere utilizzata

- in formato cartaceo: stampando la ricevuta (la stampa in PDF è una funzione del portale) e consegnandola alla cancelleria alla stregua di una normale ricevuta. In questo caso è possibile pagare sia contributo unificato/diritti di cancelleria sia diritti di copia.
- in formato elettronico .xml firmato (è possibile scaricare il file firmato dal portale) solo nell'ambito del pagamento del contributo unificato/diritti\_cancelleria e solo se il software utilizzato per la creazione della busta telematica è stato aggiornato per l'inserimento della <u>Ricevuta Telematica (verificare con il fornitore del software di creazione della busta)</u>.
- in formato elettronico PDF (è possibile scaricare il PDF dal portale) nel caso in cui il software di creazione della busta non sia aggiornato o nel caso in cui si tratti di pagamento in una fase diversa dal deposito di atto introduttivo. In questo caso il file PDF della ricevuta viene inserito come un allegato qualsiasi. <u>Tale possibilità è data per la sola fase di</u> <u>sperimentazione</u>.

# HomePage del Portale

Il Portale è raggiungibile all'indirizzo <u>http://pst.giustizia.it</u> attraverso collegamento internet.

### Portale dei Servizi Telematici - pagamenti

Vademecum per gli utenti

| Servizi                                                                                  | Ministero de                                                                           | UCIZICII<br>ella Giustizia                  |                               |                     | Mappa          | del sito   Glossari                                                                |
|------------------------------------------------------------------------------------------|----------------------------------------------------------------------------------------|---------------------------------------------|-------------------------------|---------------------|----------------|------------------------------------------------------------------------------------|
|                                                                                          | Home                                                                                   | Servizi                                     | Schede pratiche               | News                | Documenti      | Download                                                                           |
| Itime News<br>05/03/12 - Docum<br>18/01/12 - Errata<br>20/12/11 - Sisten<br>utte le news | ientazione sui servizi di consul<br>corrige XSD atti telematici<br>ii di Consultazione | ltazione: pubblicata                        | nuova versione                |                     |                | l piu' visti<br>1. Comunicaz<br>2. Uffici Giud<br>3. Consultazio<br>4. Punti di ac |
| Servizi                                                                                  | Servizi riservati                                                                      |                                             |                               | 6                   | Effettua Login | Documenti                                                                          |
| Transfer                                                                                 | Consultazione registri<br>Informazioni sullo stato dei<br>Registro Generale degli In   | i procedimenti e con<br>dirizzi Elettronici | sultazione del fascicolo info | rmatico.            |                |                                                                                    |
| 5                                                                                        | Pagamenti telematici<br>Pagare con strumenti telem                                     | natici.                                     | runcata e it domicito tegan   | e der soggetti regi | suati.         | Download                                                                           |
|                                                                                          | Uffici giudiziari<br>Informazioni sui servizi tele<br>Punti di accesso                 | matici attivi presso                        | gli Uffici Giudiziari.        |                     | Accedi         |                                                                                    |
|                                                                                          | Elenco pubblico dei punti di<br>Consultazione pubblica dei                             | accesso.<br>i registri                      |                               |                     | Accedi         |                                                                                    |

Fig. 1

Per poter eseguire il pagamento è necessario accedere all'area riservata attraverso 'Effettua Login' (indicato in rosso nella figura precedente).

Per l'autenticazione sarà richiesta la smart card e il relativo PIN.

Dopo l'accesso, all'utente sarà visibile la lista dei servizi riservati con accanto un pulsante Accedi.

Selezionare il pulsante Accedi relativo al servizio Pagamenti Telematici.

Sarà presentata la seguente pagina:

### Portale dei Servizi Telematici – pagamenti

#### Vademecum per gli utenti

#### Pagamenti telematici

Sono disponibili servizi per pagare in modalità telematica i contribuiti, i diritti e le spese di giustizia e per controllare e verificare l'esito dei pagamenti eseguiti nonché per stampare o scaricare la ricevuta telematica in formato elettronico.

Il processo di pagamento inizia con la compilazione e l'invio da parte dell'interessato della Richiesta di Pagamento (attraverso la funzione 'Effettua nuova richiesta di pagamento') a cui corrisponde l'emissione di una attestazione di avvenuto pagamento, Ricevuta Telematica, che può essere utilizzata sia come documento informatico (file XML) nell'ambito di uno dei servizi telematici erogati da Giustizia (al momento solo nel contesto dell'iscrizione a ruolo telematica) sia come documento cartaceo, attraverso la stampa del corrispondente file informatico, da esibire presso un ufficio giudiziario come attestazione dell'avvenuto pagamento, ai sensi del DM 44/2011 - capo V, pagamenti telematici.

La funzione 'Elenco Pagamenti' permette di verificare la disponibilità di una ricevuta telematica a fronte di una richiesta di pagamento inoltrata al sistema.

La funzione 'Archivio Ricevute' fornisce all'utente una visione di tutte le attestazioni dei pagamenti eseguiti e memorizzate nell'archivio del dominio Giustizia.

Il versamento può essere eseguito attraverso i seguenti canali:

- Poste Italiane utilizzando come strumenti di pagamento Carte di credito Visa o MasterCard, Carta Postepay o addebito su conto corrente postale (BancoPostaOnline o BancoPostaImpresaOnline).
- Circuito bancario (al momento solo Unicredit Credit Management Bank) utilizzando bonifico bancario verso apposito conto corrente bancario intestato alla Tesoreria dello Stato. Tale modalità di pagamento può essere utilizzata solo se l'utente è titolare di un conto corrente presso Unicredit Credit Management Bank e previa autorizzazione di manleva nei confronti dell'istituto di credito.

Le informazioni necessarie per poter procedere al pagamento telematico sono:

- ufficio giudiziario.
- causale del pagamento: contributo unificato, diritti di cancelleria, diritto di copia. Il contributo unificato e i diritti di cancelleria necessari per l'iscrizione a ruolo possono essere versati con una unica operazione.
- importo da versare.
- nel caso di pagamento tramite bonifico bancario, le coordinate bancarie del conto corrente di addebito della cifra versata (IBAN).
- indicazione del soggetto pagatore (colui che esegue materialmente il pagamento).
- indicazione del soggetto versante (il debitore nei confronti della PA), solo se diverso dal pagatore.

Il contributo unificato e i diritti di cancelleria per iscrizione a ruolo possono essere inseriti in una unica richiesta di pagamento.

| Elenco pagamenti  |   |
|-------------------|---|
|                   | r |
| Archivio Ricevute |   |
|                   |   |

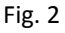

I link riportati a fine pagina (indicati in figura) permettono di:

- compilare ed inoltrare una nuova richiesta di pagamento
- visualizzare le richieste di pagamento inoltrate e le relative ricevute telematiche
- accedere all'archivio delle ricevute telematiche registrate nel sistema giustizia

### Nuova Richiesta di pagamento telematico

Viene visualizzato un form da compilare con i dati relativi al pagamento delle somme.

Il canale di pagamento permette di scegliere la modalità con cui eseguire il versamento:

- POSTE ITALIANE
- CIRCUITO BANCARIO

Deve essere, quindi, selezionato l'ufficio e devono essere completati i dati relativi al pagatore (il sistema imposta già il nome e il codice fiscale). Se si sceglie il pagamento attraverso Poste Italiane, deve essere inserito il versante anche se coincidente con il pagatore (questo doppio inserimento è in fase di eliminazione). Vedi figura 3.

## Portale dei Servizi Telematici - pagamenti

Vademecum per gli utenti

| Home Servizi Schede pratiche News Documenti Download                                                                                                    |
|----------------------------------------------------------------------------------------------------|
| Home Servizi Schede pratiche News Documenti Download                                                                                                    |
| me * Servizi * Pagamenti telematici * Richiesta nuovo pagamento<br>gamenti telematici<br>[1] Form dati [2] Invio richiesta di pagamento<br>Nuova Richiesta Pagamento<br>Canale di pagamento*<br>Poste Italiane •<br>Ufficio Giudiziario*<br>Scegli un distretto •<br>Scegli un distretto •<br>Scegli un distretto •<br>Id<br>Id<br>Id<br>Id<br>Id<br>Id<br>Id                                                                                                    |
| gamenti telematici [1] Form dati [2] Invio richiesta di pagamento Nuova Richiesta Pagamento Canale di pagamento Canale di pagamento Ufficio giudiziario Ufficio Giudiziario Distretto Ufficio Giudiziario Scegli un ufficio  Que Indirizzo* Civico*                                                                                                    |
| [1] Form dati [2] Invio richiesta di pagamento     Nuova Richiesta Pagamento*    Poste Italiane     Poste Italiane    Ufficio Giudiziario*    Scegli un distretto      IQ   Indirizzo*                                                                                                    |
| I j rom dati [2 j hvio nchiesta di pagamento]     Nuova Richiesta Pagamento*     Poste Italiane     Ufficio giudiziario*     Scegli un distretto     Vificio Giudiziario*     Scegli un ufficio I     Pagatore:     Maine     IQ     Indirizzo*     Civico*                                                                                                    |
| Nuova Richiesta Pagamento Canale di pagamento Poste Italiane Ufficio giudiziario Ufficio Giudiziario* Scegii un distretto Cacagli un distretto Identificatio* Identificatio* Identificatii |
| Canale di pagamento*<br>Poste Italiane Ufficio giudiziario Distretto* Ufficio Giudiziario* Scegli un ufficio - Pagatore: Ma IQ Indirizzo* Civico*                                                                                                    |
| Canale di pagamento*<br>Poste Italiane   Ufficio Giudiziario* Distretto* Ufficio Giudiziario* Scegli un distretto Scegli un ufficio   IQ Indirizzo* Indirizzo* INI                                                                                                    |
| Lifficio giudiziario<br>Distretto* Ufficio Giudiziario*<br>Scegli un distretto Scegli un ufficio ▼<br>Pagatore: Ma<br>IQ<br>Indirizzo*<br>Civico*                                                                                                    |
| Distretto* Ufficio Giudiziario*<br>Scegli un distretto Scegli un ufficio ><br>Pagatore: Ma<br>Indirizzo*<br>Civico*                                                                                                    |
| Scegli un distretto     IQ       Pagatore:     Maintaine       Indirizzo*     IQ                                                                                                    |
| Pagatore: Ma                                                                                                    |
| Indirizzo*                                                                                                    |
| Indirizzo* Civico*                                                                                                    |
| Civico*                                                                                                    |
|                                                                                                    |
|                                                                                                    |
| CAP*                                                                                                    |
|                                                                                                    |
| Località*                                                                                                    |
|                                                                                                    |
| PTOVINCIA                                                                                                    |
| Fmail*                                                                                                    |
|                                                                                                    |

Fig. 3

Selezionare poi la causale della somma da versare scegliendo tra 'contributo unificato/diritti di cancelleria' e 'diritti di copia'; inserire la somma da versare, con i decimali separati dal punto

Scegliere il pulsante 'Invia' e nella maschera che compare successivamente confermare l'invio.

### Portale dei Servizi Telematici - pagamenti

Vademecum per gli utenti

Se il form è stato compilato correttamente, il sistema tornerà a visualizzare la pagina di Fig. 2: selezionando 'Elenco pagamenti' si potrà visualizzare la richiesta e controllare la disponibilità della relativa ricevuta telematica.

Nel caso di errore formale nella richiesta di pagamento o di problemi tecnici sarà restituito un messaggio e la richiesta <u>non sarà elaborata</u>.

### **Elenco Pagamenti**

Permette di visualizzare la lista delle richieste di pagamento eseguite attraverso il portale e di verificare la disponibilità della relativa ricevuta telematica.

|                                                                                                |                                             |                                                    |                                               |                                                         |                                               |                   |               |                   | Italiano -           |
|------------------------------------------------------------------------------------------------|---------------------------------------------|----------------------------------------------------|-----------------------------------------------|---------------------------------------------------------|-----------------------------------------------|-------------------|---------------|-------------------|----------------------|
| ł                                                                                              | lome                                        | Servizi S                                          | chede pratiche                                | News                                                    | Documenti                                     | Download          |               |                   |                      |
| ome » Servizi » Pagamenti telematici » Ele                                                     | nco pagamenti                               |                                                    |                                               |                                                         |                                               |                   |               |                   |                      |
| enco pagamenti                                                                                 |                                             |                                                    |                                               |                                                         |                                               |                   |               |                   |                      |
| elezionando un periodo di riferimento o un<br>agatore) o nei quali il soggetto autenticat      | distretto giudiziar<br>o risulta come ver:  | rio o una causale (po<br>sante.                    | ossibile ricerca testu                        | iale parziale), vie                                     | ne proposto l'elenco c                        | lei pagamenti ef  | ifettuati dal | soggetto aute     | nticato              |
| l ogni richiesta di pagamento è associato u                                                    | un identificativo ur                        | nivoco (codice alfan                               | umerico di 35 cifre)                          | che permette di                                         | individuare in maniera                        | certa e non am    | bigua il paga | amento.           |                      |
| r ogni richiesta di pagamento viene riport                                                     | ata la disponibilità                        | a della corrisponden                               | te Ricevuta Telemat                           | tica.                                                   |                                               |                   |               |                   |                      |
| Ricevuta, che è un file in formato .XML f<br>mato .PDF e salvata o stampata per utiliz         | rmato dal prestato<br>zo cartaceo presso    | ore dei servizi di pag<br>o uffici giudiziari su   | gamento, può essere<br>cui non sono attivi s  | e scaricata e salva<br>servizi telematici.              | ıta per utilizzi nell'am                      | bito di un serviz | tio telematic | o oppure visu     | alizzata in          |
| Ricevuta Telematica viene restituita and<br>con esito negativo :nessun versamento (            | ne se il pagamento<br>eseguito. Il valore   | ) <i>non</i> è andato comp<br>della colonna 'Ricev | iletamente a buon fi<br>uta' in questo caso s | ine, in questo cas<br>arà valorizzato a                 | o si può trattare di un<br>d'errore'.         | a ricevuta:       |               |                   |                      |
| con esito parziale : nel caso in cui siano<br>valorizzato a 'disponibile' <i>ma occorre ch</i> | stati inseriti più p<br>e l'utilizzatore fa | oagamenti in una ste<br>accia una verifica s       | ssa richiesta e sia st<br>ull'effettivo impor | tato possibile ese<br><i>to versato</i> .               | guirne solo alcuni. Il v                      | alore della color | nna 'Ricevuta | i' in questo ca   | so sarà              |
| Filtra per                                                                                     |                                             |                                                    |                                               |                                                         |                                               |                   |               |                   |                      |
| Distretto                                                                                      | Causale                                     |                                                    |                                               |                                                         |                                               |                   |               |                   |                      |
| •                                                                                              |                                             |                                                    |                                               |                                                         |                                               |                   |               |                   |                      |
| Da                                                                                             | A                                           | 2042                                               |                                               |                                                         |                                               |                   |               |                   |                      |
| 09/05/2012                                                                                     | 11/05/2                                     | 2012                                               |                                               |                                                         |                                               |                   |               |                   |                      |
| Esegui ricerca                                                                                 |                                             |                                                    |                                               |                                                         |                                               |                   |               |                   |                      |
|                                                                                                |                                             |                                                    |                                               |                                                         |                                               |                   |               |                   |                      |
| Identificativo pagamento                                                                       | Pagatore                                    | Versante                                           |                                               | Lista paga                                              | menti                                         | Totale            | Ricevuta      |                   |                      |
| 04E000GLBS1OCXJU0PS67LINRNQA9727MB9                                                            | <u>с</u>                                    |                                                    | Corte d'Appello<br>Diritti canceller          | - Brescia - baron<br>ria (8 euro)-                      | i - tambini - ricorso /                       | 70.00             | Errore        | visualizza<br>PDF | download<br>ricevuta |
| 9E000GLCL38TUI39SP90D9X1XY6QCYX3NG                                                             | Л<br>Сласото                                | IEI                                                | RI Corte d'Appello<br>mansueti - denu         | - Caltanissetta -<br>uncia / Diritti can                | roberto fusco - marco<br>celleria (8 euro)-   | 110.00            |               |                   |                      |
| 1E000GLCT3BDA9MYJZW0M8MLEF3TGAJC                                                               | )2 F                                        | MAUKO                                              | Giudice di Pace<br>causa / Diritti c          | e - Palazzolo Acrei<br>cancelleria <mark>(</mark> 8 eur | ide - mauro - giulio -<br>p)-                 | 350.00            | Errore        | visualizza<br>PDF | download<br>ricevuta |
| 08E000GLANF18ZJIFTONWH3IRQ1MTSBCQA                                                             | C MAURO DI                                  | MAUDO DI                                           | Corte d'Appello<br>mansueti - caus            | - Ancona - mauro<br>sa contro / Diritti                 | o di giacomo - marco<br>cancelleria (8 euro)- | 100.00            | Errore        | visualizza<br>PDF | download<br>ricevuta |
| 42E000GLCA1LZF8VYQSARW7ITQFPRW55MF                                                             | 3 N<br>GIACOMO                              | IEI                                                | RI Corte d'Appello<br>candelieri - cita       | - Cagliari - maun<br>azione / Diritti ca                | o di giacomo - anna<br>ncelleria (8 euro)-    | 50.00             | Errore        | visualizza<br>PDF | download<br>ricevuta |

La ricevuta, quando presente, può essere:

- salvata in formato PDF (link 'visualizza PDF')
- stampata (link 'visualizza PDF')
- salvata in formato elettronico .xml firmato (link 'download ricevuta') ed inserita successivamente nella busta di deposito (se trattasi di pagamento di contributo unificato)

Nel caso in cui il pagamento non sia andato a buon fine per problemi di tipo contabile (mancanza fondi sul conto o sulla carta, IBAN addebito errato, transazione annullata dall'utente, ...) nella colonna *Ricevuta* sarà visualizzato il valore 'Errore' e la ricevuta telematica avrà un totale versato pari a zero (0). In questo caso la ricevuta non può essere utilizzata come attestazione del pagamento.

Nel caso in cui la ricevuta sia stata già utilizzata presso un ufficio giudiziario, la colonna *Ricevuta* riporterà il valore 'Non Disponibile'.

### **Archivio Ricevute**

Permette di visualizzare le Ricevute telematiche registrate nell'archivio del sistema Giustizia, anche nel caso di pagamento eseguito attraverso un Punto di Accesso.

|                                                                                                  |                                             |                        |                     |                |                                                                  |                                                     |               | Italian        | o - Englis |
|--------------------------------------------------------------------------------------------------|---------------------------------------------|------------------------|---------------------|----------------|------------------------------------------------------------------|-----------------------------------------------------|---------------|----------------|------------|
| Home                                                                                             | Servizi                                     | Sd                     | hede pratiche       | News           | Documenti                                                        | Download                                            |               |                |            |
| Home » Servizi » Pagamenti telematici » Archi                                                    | vio Ricevute                                |                        |                     |                |                                                                  |                                                     |               |                |            |
| Archivio ricevute                                                                                |                                             |                        |                     |                |                                                                  |                                                     |               |                |            |
| Selezionando un periodo temporale o un distret<br>elettronico, emesse a fronte di un pagamento o | to giudiziario o un<br>Ii spese di giustizi | a causale (possi<br>a. | bile ricerca testua | ale parziale), | viene proposto l'elenco di t                                     | utte le ricevute telemat                            | tiche registr | ate nell'archi | vio        |
| Sono visualizzate solo le ricevute in cui il sogge                                               | etto autenticato ris                        | ulta come sogg         | etto pagatore o co  | ime soggetto   | versante.                                                        |                                                     |               |                |            |
| Filtra per                                                                                       |                                             |                        |                     |                |                                                                  |                                                     |               |                |            |
| Distretto C                                                                                      | ausale                                      |                        |                     |                |                                                                  |                                                     |               |                |            |
| Da                                                                                               | Ą                                           |                        |                     |                |                                                                  |                                                     |               |                |            |
| 05/05/2012                                                                                       | 26/05/2012                                  |                        |                     |                |                                                                  |                                                     |               |                |            |
| Esegui ricerca                                                                                   |                                             |                        |                     |                |                                                                  |                                                     |               |                |            |
| Identificativo pagamento                                                                         | Pagatore                                    | Versante               | Destinazione        | Num.<br>Ruolo  | Lista pagamenti                                                  |                                                     | Totale        | Ricevuta       |            |
| 42E000GLCA1LZF8VYQSARW7ITQFPRW55MF3                                                              | N<br>G                                      |                        |                     |                | Corte d'Appello - Cagliari - r<br>candelieri - citazione / Dirit | nauro di giacomo - anna<br>ti cancelleria (8 euro)- | a 0.00        | Errore         | Adobe      |
| 86P001GLMV6752MH8EXV84DESFEGZSYG04Z                                                              | Ludde - A                                   |                        |                     |                | CU*Rossi SPA*Bianchi SPA /<br>SPA                                | DS*Rossi SPA*Bianchi                                | 233.00        | Disponibile    | Adobe      |
| 74E000GLCZDR4CVO74UJOB2GXAG4MLE206H                                                              |                                             | RI                     |                     |                | Diritti di copia -                                               |                                                     | 0.00          | Errore         | Adobe      |
| 10E000GLCZ35RDL965L2SDG73T0QL4RXYIX                                                              | A<br>C                                      |                        |                     |                | Diritti di copia -                                               |                                                     | 0.00          | Errore         | Adobe      |
| 97E000GLCA8977DECI8N357HSDM7W ITWYEY                                                             |                                             |                        |                     |                | Diritti di copia -                                               |                                                     | 0.00          | Errore         | POF        |